## iLearn: Correcting Scores for Revised Quizzes

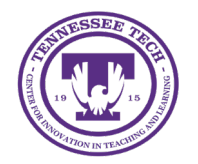

Center for Innovation in Teaching and Learning

## Correcting Scores for Revised Quizzes

Quiz questions can be modified as needed. If students have already taken a Quiz after it has been revised, and that revision would affect how they scored, those attempts will need to be regraded.

## Revise a Quiz Question

- 1. In your course, click **Quizzes** in the purple navigation bar.
- 2. Click the **name** of the quiz to be edited.
- 3. Under Questions, select the **question** to edit.
- 4. Make necessary changes to the question.
- 5. Click Save.
- 6. Click Save and Close.

## Regrade a Quiz Question

After the quiz question has been revised, the attempts for the quiz can be regraded. (These instructions apply only to True/False and Multiple-Choice questions. Other question types must be regraded manually.)

- 1. In your course, click **Quizzes** in the purple navigation bar.
- 2. Click the dropdown arrow next to the quiz.
- 3. Select **Grade**.
- 4. Select the **Questions** tab.

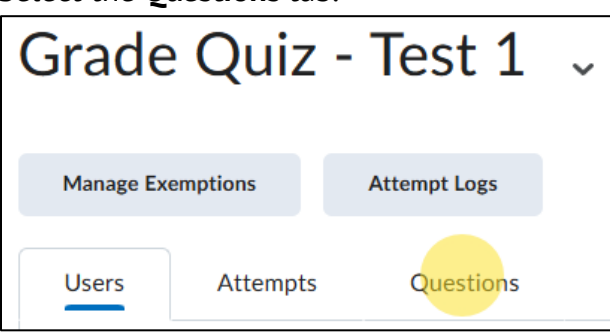

Figure: Questions tab

- 5. Select the **Update All Attempts** radio button.
- 6. Scroll down to the heading "Questions that are not in the quiz anymore."
- 7. Locate and select the question that was modified.
- 8. A new page will open. Under the "Grading Type" list, select the radio button for the "Give to attempts with answer" option.

| Grading Type                 |            |
|------------------------------|------------|
| Give to all attempts         | points     |
| Give to attempts with answer | 1 × points |

Figure: Radio Button for giving an attempt answer points

- 9. From the dropdown menu, select the number corresponding to the answer option that was incorrectly marked as correct.
- 10. Enter 0 in the "points" text box.
- 11. Click Save.
- 12. A confirmation popup will open. Select Yes.
- 13. Repeat the selection of the radio button for the "Give to attempts with answer" option.
- 14. From the dropdown menu, select the number corresponding to the answer option that is now correct.
- 15. Enter the point value for that question in the "points" text box.
- 16. Click Save.
- 17. The confirmation will open again. Click Yes.
- 18. Click Go Back to Questions.
- 19. Select the **Users** tab [1].
- 20. Select the **checkbox** [2] to select all users.
- 21. Select Publish Feedback [3].

| Users                                                                                                    | Attempts | Questions |       |       |  |  |
|----------------------------------------------------------------------------------------------------|----------|-----------|-------|-------|--|--|
| View By:                                                                                                    | User 🗸   | Apply     |       |       |  |  |
| Search For Q Show Search Options                                                                                                    |          |           |       |       |  |  |
| Image: State of the state of the state o |          |           |       |       |  |  |
| First Name 🔺 Last Name                                                                                                    |          | Completed | Score | Grade |  |  |

Figure: Publish updated feedback for all students.

22. The grades for the quiz will be updated.